# Como enviar uma proposta de publicação

O envio da proposição deve ser feito através do sistema SEI-UFU.

Para usuários externos à UFU, é necessário fazer o cadastro de **usuário externo (peticionamento)** pelo endereço eletrônico <u>https://ufu.br/sei/usuario-externo-peticionamento</u>.

Caso a proposição seja de Coleção ou Série da EDUFU, o(a) coordenador(a) deve iniciar o processo.

### 1. Iniciar um processo no SEI!

#### 1.1 Iniciar Processo;

1.2 Escolha o Tipo do Processo;

1.3 Selecione **Documentação e Informação: Editoração. Programação Visual**. Caso o tipo de processo não esteja disponível na lista, clicar no botão + verde que está ao lado de **Escolha o Tipo do Processo**.

|                                                                            |                        | Iniciar Dracasa  |     |                                                             |
|----------------------------------------------------------------------------|------------------------|------------------|-----|-------------------------------------------------------------|
| Iniciar Processo                                                           |                        | Inicial Processo |     |                                                             |
| Reterne Programade                                                         |                        |                  |     |                                                             |
| Pesquisa                                                                   |                        |                  | 1.2 | Escolha o Tipo do Processo: 🤍                               |
| Base de Conhecimento                                                       |                        |                  |     |                                                             |
| Textos Padrão                                                              |                        |                  |     | Administração Geral: Comunicados e Informes                 |
| Modelos Favoritos                                                          |                        |                  |     | Administração Geral: Pedidos, Oferecimentos e Informações   |
| Blocos de Assinatura                                                       |                        |                  |     | Diversas                                                    |
| Blocos de Reunião                                                          |                        |                  |     | Decumentaçãe e Informaçãe: Assistência Tócnica Arquivística |
| Blocos Internos                                                            |                        |                  | 1.3 | Documentação e Informação: Editoração, Programação Visual   |
| Processos Sobrestados                                                      |                        |                  |     | Material Autorização de Saída de Material                   |
| Acompanhamento Especial                                                    |                        |                  |     | Material: Confecção de Impressos                            |
| Marcadores                                                                 |                        |                  |     | Organização o Eurojanamento: Douniãos                       |
| Pontos de Controle                                                         |                        |                  |     | Diganização e Funcionamento. Reunides                       |
| Estatísticas                                                               | •                      |                  |     | Pessoal: Assentamentos Individuais. Cadastro                |
| Grupos                                                                     | •                      |                  |     | Pessoal: Assistência à Saúde (Inclusive Planos de Saúde)    |
| Relatórios                                                                 | •                      |                  |     | Pessoal: Licença Tratamento de Saúde (Perícia Médica)       |
|                                                                            |                        |                  |     | Pessoal: Progressão por Capacitação                         |
|                                                                            |                        |                  |     | Pessoal: Substituição                                       |
| Acesse as lojas App Store ou Goo<br>instale o aplicativo do SEI! no seu    | gle Play e<br>celular. |                  |     |                                                             |
| Abra o aplicativo do SEI! e faça a l<br>código abaixo para sincronizá-lo c | leitura do<br>com sua  |                  |     |                                                             |

# 2. Especificar o tipo de processo

#### 2.1 Em Especificação, escreva Proposição de publicação de livro;

2.2 Em **Interessados**, selecione o nome do(s) autor(es) ou organizador(es) e, no caso de Coleções ou Séries da Edufu, o nome do(a) coordenador(a) de Coleção ou Série;

#### 2.3 Em Nível de Acesso, marque como Público;

#### 2.4 Em seguida, clique em Salvar.

| UNIVERSIDADE FEDERAL DE UBERLÂNDIA                                                                      |                                                                                                    |                                 |                        |
|----------------------------------------------------------------------------------------------------|----------------------------------------------------------------------------------------------------|---------------------------------|------------------------|
| sei.                                                                                                    | Para sal                                                                                                    | aber+ Menu Pesquisa 🗾 DIEDE 🗸 🗄 | 🛛 🛛 🎗 🥓 🗐              |
| Controle de Processos<br>Iniciar Processo<br>Retorno Programado<br>Pesquisa                             | Iniciar Processo                                                                                                    |                                 | Salvar Voltar          |
| Base de Conhecimento<br>Textos Padrão<br>Modelos Favoritos<br>Blocos de Assinatura<br>Blocos de Reunião | Documentação e Informação: Editoração. Programação Visual Especificação: Proposição de publicação de livro classificação yor Assignitos. | ~<br>                           |                        |
| Blocos Internos<br>Processos Sobrestados<br>Acompanhamento Especial<br>Marcadores                       | 061.1 - EDITORAÇÃO. PROGRAMAÇÃO VISUAL                                                                                                   | A d                             | ₽ <mark>×</mark><br>≜₩ |
| Pontos de Controle 2.2<br>Estatísticas                                                                  | Interessados:<br>Editora da UFU (EDUFU)                                                                                                  | <u>^</u> :                      | ₽ <b>≧</b> ≭<br>≜₹     |
| Acesse as lojas App Store ou Google Play e<br>instale o aplicativo do SEI! no seu celular.              | Observações desta unidade:                                                                                                    |                                 |                        |
| Abra o aplicativo do SEI! e faça a leitura do                                                           | 2.3 Nivel de Acesso<br>Sigiloso O Restrito                                                                                               | Público                         |                        |
|                                                                                                    |                                                                                                    | 2.4                             | Salvar                 |

# 3. Gerar o formulário

3.1 Clique no número do processo;

#### 3.2 Clique no ícone Incluir Documento;

| _ |     | UNIVERSIDADE FEDERAL DE UBERLÂNDIA | Para saber+ Menu Pesquisa                    | DIEDE | ✓ III N R / N |
|---|-----|------------------------------------|----------------------------------------------|-------|---------------|
| L | 3.1 | □ 23117.023884/2023-63 	 B         | 3.2 🛐 🔄 🎀 💿 🜈 🗟 🕐 👯 📬 🐿 🥏 💕 🛄 🗞 🔟 🗉 🕺 🦿 🏢 🍳  |       |               |
|   |     | P Consultar Andamento              | Pro Incluir Documento ente na unidade DIEDE. |       |               |

3.3 Escolha o tipo de documento Formulário de Identificação e Proposição. Caso o tipo de processo não esteja disponível na lista, clicar no botão + verde que está ao lado de **Escolha o Tipo do Processo**;

| UNIVERSIDADE FEDERAL DE UBERLÂNDIA |                 |                                              |                  |
|------------------------------------|-----------------|----------------------------------------------|------------------|
| sei                                |                 | Para saber+ Menu Pesquisa D                  | iede 🔹 🖬 🖬 🏓 🥓 🗐 |
| <u></u> 23117.023884/2023-63 🧬 ₿   | Gerar Documento |                                              | *                |
| P Consultar Andamento              |                 | Escolha o Tipo do Documento: 🔍               |                  |
|                                    |                 | formulário                                   |                  |
|                                    |                 | Formulário de Cadastro para Uso de Sistema - |                  |
|                                    | 22              | ME                                           |                  |
|                                    | 3.5             |                                              |                  |
|                                    |                 |                                              |                  |

3.4 Em Texto Inicial, marque Nenhum;

3.5 Em Descrição, escreva Formulário de Identificação e Proposição;

3.6 Em Nível de Acesso, marque como Restrito;

3.7 Em Hipótese Legal, escolha a opção Informação Pessoal (Art. 31 da Lei n. 12.527/2011);

3.8 Em seguida, clique em **Confirmar Dados** para gerar o documento.

| UNIVERSIDADE FEDERAL DE UBERLÂNDIA |     |                                                                          |                       |                            |                                         |
|------------------------------------|-----|--------------------------------------------------------------------------|-----------------------|----------------------------|-----------------------------------------|
| Sel.                               |     |                                                                          |                       | Para saber+ Menu Pesquisa  |                                         |
| 23117.023884/2023-63               |     | 3.4                                                                      | Formulário de         | Identificação e Proposição |                                         |
| P Consultar Andamento              |     | Texto Inicial     Occumento Modelo     Texto Padrão     Nenhum           |                       |                            |                                         |
|                                    | 3.5 | Descrição:<br>Formulário de Identificação e Proposição                   |                       |                            |                                         |
|                                    |     | Editora da UFU (EDUFU)<br>Citastificação por Ass <u>u</u> ntos           |                       |                            | ₽ 🕅 X                                   |
|                                    |     | Observações desta unidade:                                               |                       |                            |                                         |
|                                    |     | Sigiloso<br>Sigiloso<br>3.7 (Informação Pessoal (Art. 31 da Lei nº 1252) | Restrito     R7/2011) | O Público                  | ~~~~~~~~~~~~~~~~~~~~~~~~~~~~~~~~~~~~~~~ |
|                                    |     |                                                                          |                       | -                          | 3.8 Confirmar Dados Detar               |

### 4. Preencher e assinar o formulário

#### 4.1 Escolha Tipo de Submissão;

#### 4.2 Marque tipo de Identificação;

- 4.3 Se a proposição for:
  - 4.3.1 De fluxo contínuo ou edital:
    - 4.3.1.1 *Obra individual*: deve ser preenchido e assinado pelo(a) autor(a);

4.3.1.2 *Obra coletiva*: deve ser preenchido e assinado pelo(s) organizador(es); demais autores preenchem e assinam apenas o Termo de Delegação de Competência dos Autores de Capítulos de Coletânea e o Termo de Cessão de Direitos de Uso de Texto em Obra Coletiva para ser anexado ao processo.

4.3.2 De Coleção ou Série:

4.3.2.1 *Obra individual*: deve ser preenchido e assinado pelo(a) autor(a) e coordenador(a) da Coleção ou Série;

4.3.2.2 *Obra coletiva*: deve ser preenchido e assinado pelo(s) organizador(es) e coordenador(a) da Coleção ou Série; demais autores preenchem e assinam apenas o Termo de Delegação de Competência dos Autores de Capítulos de Coletânea e o Termo de Cessão de Direitos de Uso de Texto em Obra Coletiva para ser anexado ao processo.

4.4 Ao concluir o preenchimento, cada um deve Assinar o documento eletronicamente.

|     | sel SEI/UFU - 4391697 - Formulário de Identificação e                                                                                                    | s Proposição - Google Chrome — O                                                                                                    | ×   |
|-----|----------------------------------------------------------------------------------------------------|----------------------------------------------------------------------------------------------------|-----|
|     | sei.ufu.br/sei/controlador.php?acao=edito                                                                                                    | sr_montar&id_procedimento=4917910&id_documento=4918172&infra_sistema=100000100&infra_unidade_atual=110001348&infra_hash=6ecafff29b098db03415654fc7e1a983eff693c819cda2428f6eac0                                                                                                    | з е |
| 4.4 | Stifer Assinar                                                                                                    |                                                                                                    |     |
|     |                                                                                                    | UNIVERSIDADE FEDERAL DE UBERLÂNDIA<br>Divisão de Editoração Eletrônica<br>Av. João Nave de Avias, 2121, Bioco 35, Timos - Bairo Santa Viñcia, Uberlándia MG, CP 38400.402<br>Neietone: [14] 3239-41930 - Intro //invev.un.lar - dagramaca @4edu.utu.ar                                                                                                    |     |
|     |                                                                                                    | FORMULÁRIO DE IDENTIFICAÇÃO E PROPOSIÇÃO                                                                                                    |     |
| 4.1 | TIPO DE SUBMISSÃO<br>Coleção da Edufu I Nome da Coleção:<br>Edital<br>Coedição<br>Outro: @descrever@                                                                                                   |                                                                                                    |     |
| 4.2 | I.         IDENTIFICAÇÃO:           1.1         ( ) COORDENADOR           ( ) AUTOR(A)           ( ) ORGANIZADOR(A)           ( ) TRADUTOR(A)                                                          |                                                                                                    |     |
| 4.3 | Nome completo:           Vincub Institucional:           Link do CV Lattes:           OrciD:           E-mail Institucional:           CPF:           Passaporte:           SIAPE:           Enderaco: | Image: Image: |     |
|     | Logradouro:<br>Número:<br>Bairro:<br>Complemento:<br>CEP:<br>Cidade e Estado:                                                                                                    |                                                                                                    |     |
|     | Telefone:                                                                                                    |                                                                                                    |     |

## 5. Incluir livro SEM e COM identificação

Devem ser enviados para avaliação dois arquivos da proposta: um com identificação de autoria (COM id) e outro sem identificação de autoria (SEM id).

Os dois arquivos a serem anexados devem ter como nome de arquivo o título da obra acrescido dos termos "SEM id" e "COM id", conforme modelo abaixo:

Exemplo:

Modelo de nome do arquivo:

livro\_título\_SEM id.pdf

livro\_título\_COM id.pdf

livro\_perto do coracao selvagem\_SEM id.pdf

livro\_perto do coracao selvagem\_COM id.pdf

5.1 Para anexar cada versão, clique no número do processo;

5.2 Escolha o **Tipo do Documento** como **Externo**. Caso o tipo de processo não esteja disponível na lista, clicar no botão + verde que está ao lado de **Escolha o Tipo do Processo**;

|   | UNIVERSIDADE FEDERAL DE UBERLÂNDIA                                                                     |                 |                                                                                                    |
|---|----------------------------------------------------------------------------------------------------|-----------------|----------------------------------------------------------------------------------------------------|
| _ | sei                                                                                                    |                 | Para saber+ Menu Pesquisa DIEDE 🗸                                                                                                    |
| 5 | 1 23117/023884/2023-553 8<br>- Formulárie do Identificação - Proposição DIEDE<br>- Consultar Andamento | Gerar Documento | 5.2 Escolha o Tipo do Documento:<br>Externo<br>Beelanção de Caúde (sinais ou sintomas gripais)<br>Declaração<br>Despacho<br>Ficha de Avaliação de Estágio Probatório TA<br>Ficha |
|   |                                                                                                    |                 |                                                                                                    |

- 5.3 Preencha os dados do documento "livro SEM identificação";
- 5.3.1 Escolha o tipo de documento como Livro;
- 5.3.2 Indique a Data do Documento;
- 5.3.3 Escreva em Número / Nome na Árvore o texto SEM identificação;
- 5.3.4 Marque o formato como Nato-digital;
- 5.3.5 Indique nome do Remetente (autor(a) ou coordenador(a) da Coleção ou Série);
- 5.3.6 Marque Nível de Acesso como Público;
- 5.3.7 Clique em Anexar Arquivo;
- 5.3.8 Em seguida, clique em Confirmar Dados;

| UNIVERSIDADE FEDERAL DE UBERLÂNDIA                                                           |       |                                                                                                    |                             |                     |                                 |                                                  |                            |       |
|----------------------------------------------------------------------------------------------|-------|----------------------------------------------------------------------------------------------------|-----------------------------|---------------------|---------------------------------|--------------------------------------------------|----------------------------|-------|
| sei                                                                                          |       |                                                                                                    |                             | Para sabe           | er+ Menu Pesquisa               |                                                  | DIEDE 🗸                    |       |
| 23117.023884/2023-63      Formulário de Identificação e Proposição D     Consultar Andamento | 5.3.3 | Registrar Documento     Externo       5.3.1     Tipo do Documento:       Livro     Número / Nome na Arvore:       SEM identificação |                             | 5.3.2<br>Data do I  | Documento:                      |                                                  | <u>C</u> enfirmar Dados Uc | oltar |
| Ľ                                                                                            | 5.3.5 | Digitalizado nesta Unidade      Bemetente:      Interessados.      Editora da UFU (EDUFU)                                           |                             |                     |                                 |                                                  | ₽₽<br>₽₽×                  |       |
|                                                                                              |       | Classificação por Assyntos:                                                                                                    |                             |                     |                                 |                                                  | ר<br>בי<br>בי<br>בי<br>בי  |       |
| _                                                                                            |       | 5.3.6<br>Nivel de Acesso<br>Siglioso                                                                                                | ⊖ Restrito                  |                     | Público                         |                                                  |                            |       |
|                                                                                              | 5.3.7 | Escolher arquivo livro_titulo_SEM id.pdf Nome Ivro_thulo_SEM id.pdf                                                                 | Data<br>10/04/2023 10:58:04 | Tamanho<br>19.29 Kb | Usuário<br>eduardo.warpechowski | Lista de Anexos (1 re<br>Unidade Açõe<br>DIEDE X | gistro):<br>s              |       |
| <                                                                                            | •     | ,                                                                                                    |                             |                     |                                 | 5.3.8                                            | Confirmar Dados            | oltar |

5.4 Preencha os dados do documento "livro COM identificação" seguindo os mesmos passos;

- 5.4.1 Escolha o tipo de documento como Livro;
- 5.4.2 Indique a Data do Documento;
- 5.4.3 Escreva em Número / Nome na Árvore o texto COM identificação;
- 5.4.4 Marque o formato como Nato-digital;
- 5.4.5 Indique nome do Remetente (autor(a) ou coordenador(a) da Coleção ou Série) ;
- 5.4.6 Marque Nível de Acesso como Público;
- 5.4.7 Clique em Anexar Arquivo;
- 5.4.8 Em seguida, clique em Confirmar Dados.

### 6. Incluir outros documentos

Para proposição de coletâneas, devem ser inseridos os documentos **Termo de Delegação de Competência** dos Autores de Capítulos de Coletânea e Termo de Cessão de Direitos de Uso de Texto em Obra Coletiva, devidamente preenchidos e assinados. Os documentos estão disponíveis no site da EDUFU em Como publicar.

Para proposições que usem imagens de terceiros, devem ser inseridos os documentos **Termo de Cessão de Direitos Autorais para Imagens** e **Licença de Uso de Imagem de Objeto Artístico**, devidamente preenchidos e assinados. Os documentos estão disponíveis no site da EDUFU em **Como publicar**.

- 6.1 Para anexar cada documento, clique no número do processo;
- 6.2 Escolher o Tipo do Documento como Externo;
- 6.3 Indicar a Data do Documento;
- 6.4 Escrever em Número / Nome na Árvore o nome do documento;
- 6.5 Marcar formato Nato-digital;
- 6.6 Indicar nome do Remetente (autor(a) ou coordenador(a) da Coleção ou Série);
- 6.7 Marque Nível de Acesso como Restrito;
- 6.8 Em Hipótese Legal, escolha a opção Informação Pessoal (Art. 31 da Lei n. 12.527/2011);
- 6.9 Clicar em Anexar Arquivo;
- 6.10 Em seguida, clique em Confirmar Dados;

|     | UNIVERSIDADE FEDERAL DE UBERLÂNDIA                                                              |         |                                                                                                    |                                                                                  |                          |
|-----|-------------------------------------------------------------------------------------------------|---------|----------------------------------------------------------------------------------------------------|----------------------------------------------------------------------------------|--------------------------|
|     | sei                                                                                             |         |                                                                                                    | Para saber+ Menu Pesquisa D                                                      | iede 🗸 📰 🔊               |
| 6.1 | 23117.023984/2023-63      5     Comulário de Identificação e Proposição     Consultar Andamento | o DIED! | Registrar Documento     Externo       6.2     Tipo do Documento:       Tirmero / Nome na Arvore.     ~                                                      | 6.3<br>Data do Documento:                                                        | 2onfirmar Dados ∫ ⊻oltar |
|     | l                                                                                               | 5.4     | de Delegação de Competência dos Altores de Capitulos de Coletânea       Tormaco C       6.5     Nato-digital       Digitalizado nesta Unidade               |                                                                                  |                          |
|     |                                                                                                 | 6.6     | Remetente:                                                                                                    |                                                                                  |                          |
|     |                                                                                                 |         | Interessados. Editora da UFU (EDUFU) Classificação por Assyntos:                                                                                            | <b>_</b>                                                                         | ▲                        |
|     |                                                                                                 |         | Opservações desta unidade:         6.7         Nivel de Acesso         Siglioso         Informação Pessoal (Art. 31 da Lei nº 12.527/2011)                  | ⊖ Público<br>▼                                                                   |                          |
|     |                                                                                                 | 6.9     | Anexar Arquivo:<br>Escolher arquivo] termo_de_delegacao_de_competencia_dos_autores_de_capitulos_de_coleta                                                   | inea (1).pdf<br>Lista de Anexos (1 regis                                         | stro):                   |
|     |                                                                                                 |         | Nome         Data           termo_de_delegacao_de_competencia_dos_autores_de_capitulos_de_coletanea         10/04/2023           (1).pdf         10/04/2023 | a Tamanho Usuário Unidade Açõe<br>11:48:00 65:14 Kb eduardo.warpechowski DIEDE X | 5                        |
|     | 4                                                                                               | •       |                                                                                                    | 6.10                                                                             | ⊇onfirmar Dados          |

6.2 Para anexar outros documentos, repita os passos 6.1 a 6.10.

# 7. Enviar processo

Após concluir todas as etapas, é preciso enviar o processo para a DIEDE.

### 7.1 Clique no número do processo;

### 7.2 Clique em Enviar Processo;

| _ |            | Sei                                                                                                    |                                                 | Para saber≁ Menu Pesquisa | DIEDE | ∽ ☷ № ≵ /⁄ হ] |
|---|------------|----------------------------------------------------------------------------------------------------|-------------------------------------------------|---------------------------|-------|---------------|
| 7 | <b>7.1</b> | 23117 023884/2023-63      E     Formulário de Identificação - Proposição DIEDE     Livro SEM Identificação (4406118)     Consultar Andamento | Processo aberto somente na ulidade DIEDE<br>7.2 | 3 🔊 🕕 🗞 🖿 🖻 🏲 🥐 📰         | Q     |               |

### 7.3 Em Unidades, selecione DIEDE – Divisão Editorial;

### 7.4 Para enviar, clique em Enviar.

| UNIVERSIDADE FEDERAL DE UBERLANDIA                                                                                        |                                                                                                |                                    |                                         |
|----------------------------------------------------------------------------------------------------|------------------------------------------------------------------------------------------------|------------------------------------|-----------------------------------------|
| sei                                                                                                    |                                                                                                | Para saber+ Menu Pesquisa          | DIEDE 🗸 🧮 🛚 🖇 🥓 刘                       |
| 23117.023884/2023-63     B     Formulário de Identificação e Proposição DIEDE     7     Livro SEM Identificação (4406118) | Enviar Processo                                                                                |                                    | 7.4 Enviar                              |
| Consultar Andamento                                                                                                    | Processos:<br>23117.023884/2023-63 - Documentação e informação. Editoração. Programação Visual | -<br>-                             |                                         |
|                                                                                                    | 7.3<br>Unidades:                                                                               | Mostrar unidades por onde tramitou |                                         |
|                                                                                                    | DIEDE – Divisão Editorial                                                                      |                                    | ▲ ● ● ● ● ● ● ● ● ● ● ● ● ● ● ● ● ● ● ● |
|                                                                                                    | Manter processo aberto na unidade atual Remover anotação                                       |                                    |                                         |
|                                                                                                    | Enviar e-mail de notificação                                                                   |                                    |                                         |
|                                                                                                    | Retorno Programado     Data certa                                                              |                                    |                                         |
|                                                                                                    | O Prazo em días                                                                                |                                    |                                         |
| 1                                                                                                    |                                                                                                |                                    |                                         |